## Запись в кружки от образовательного центра "ТОЧКА РОСТА"

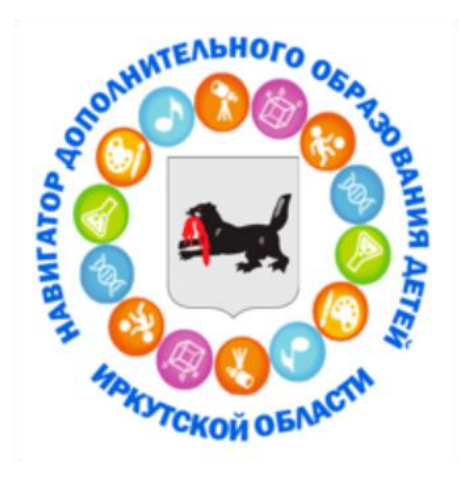

## Инструкция для родителей по записи детей в системе «Навигатор» (регистрируется родитель)

- 1. Выходим на сайт http://p38.навигатор.дети по ссылке и нажимаем «Регистрация»
- 2. Заполняем регистрационную форму. Там все просто и везде есть подсказки, как заполнять.
- з. Вам на почту отправляется уведомление, которое нужно открыть, зайдя на свою почту.
- 4. Проходим по ссылке в присланном письме на почте
- 5. Выбираем в оранжевом окошечке «Гибкий поиск программ» в строчке «муниципалитет» «Шелеховский»
- 6. В строке «Организатор» выбираем образовательную организацию Шелеховского района и жмём «НАЙТИ»
- 7. Вам на страничке покажут все программы, которые есть в образовательной организации района. Находим свою и жмем «Подробнее»
- 8. Выходит полное описание программы. Ищем свою группу и своего преподавателя. Жмём «Записаться».
- 9. Запомните свой логин и пароль они Вам будут необходимы в дальнейшем.